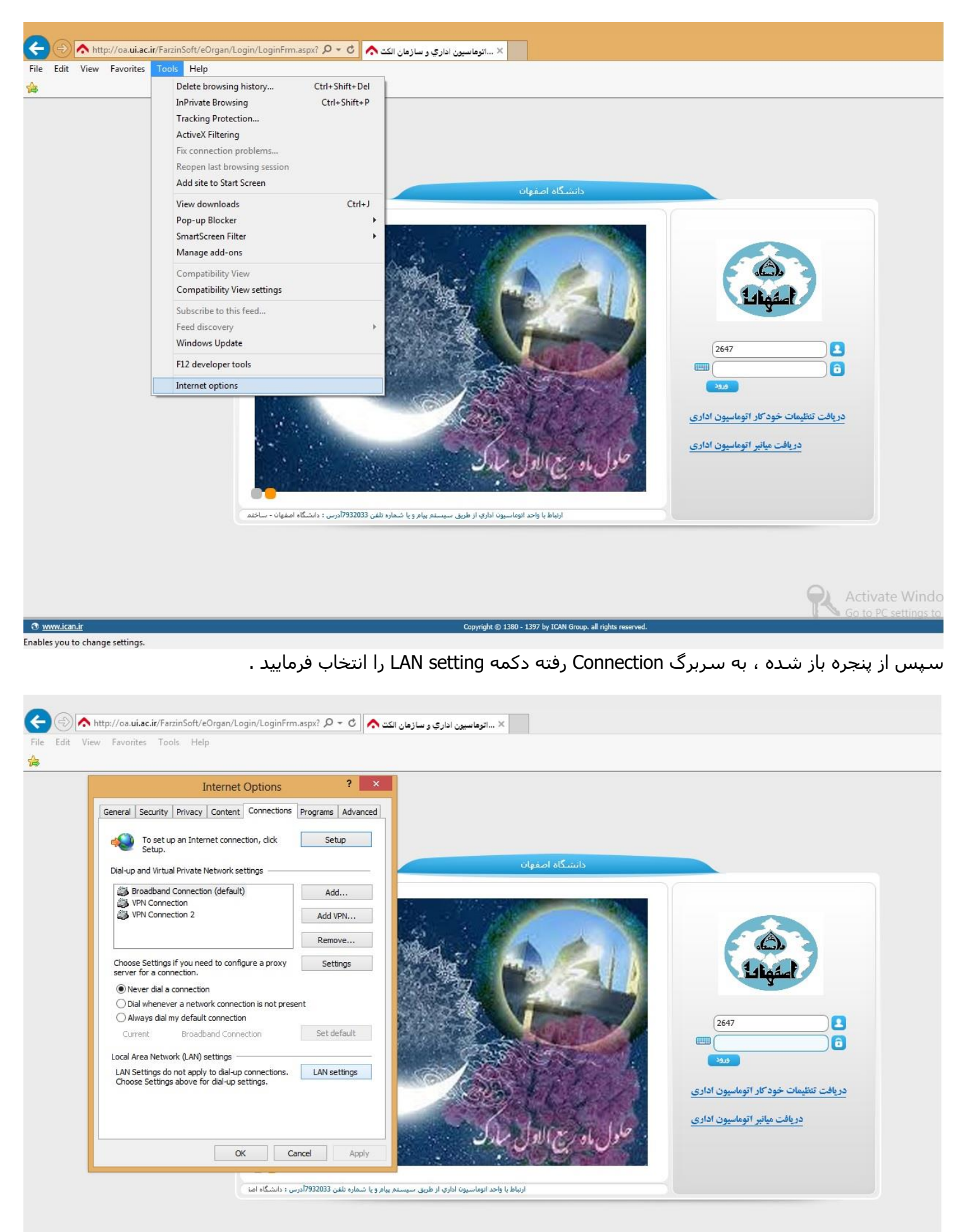

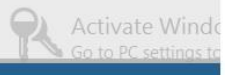

سپس در قسمت Proxy server با کلیك بر گزینه اول آن را انتخاب نمایید تا کادر زیر آن فعال شود . سپس در کادر و در قسمت Port، عدد ۲۳۲۲ را وارد نموده و در انتها بر دکمه OK کلیك نمایید.

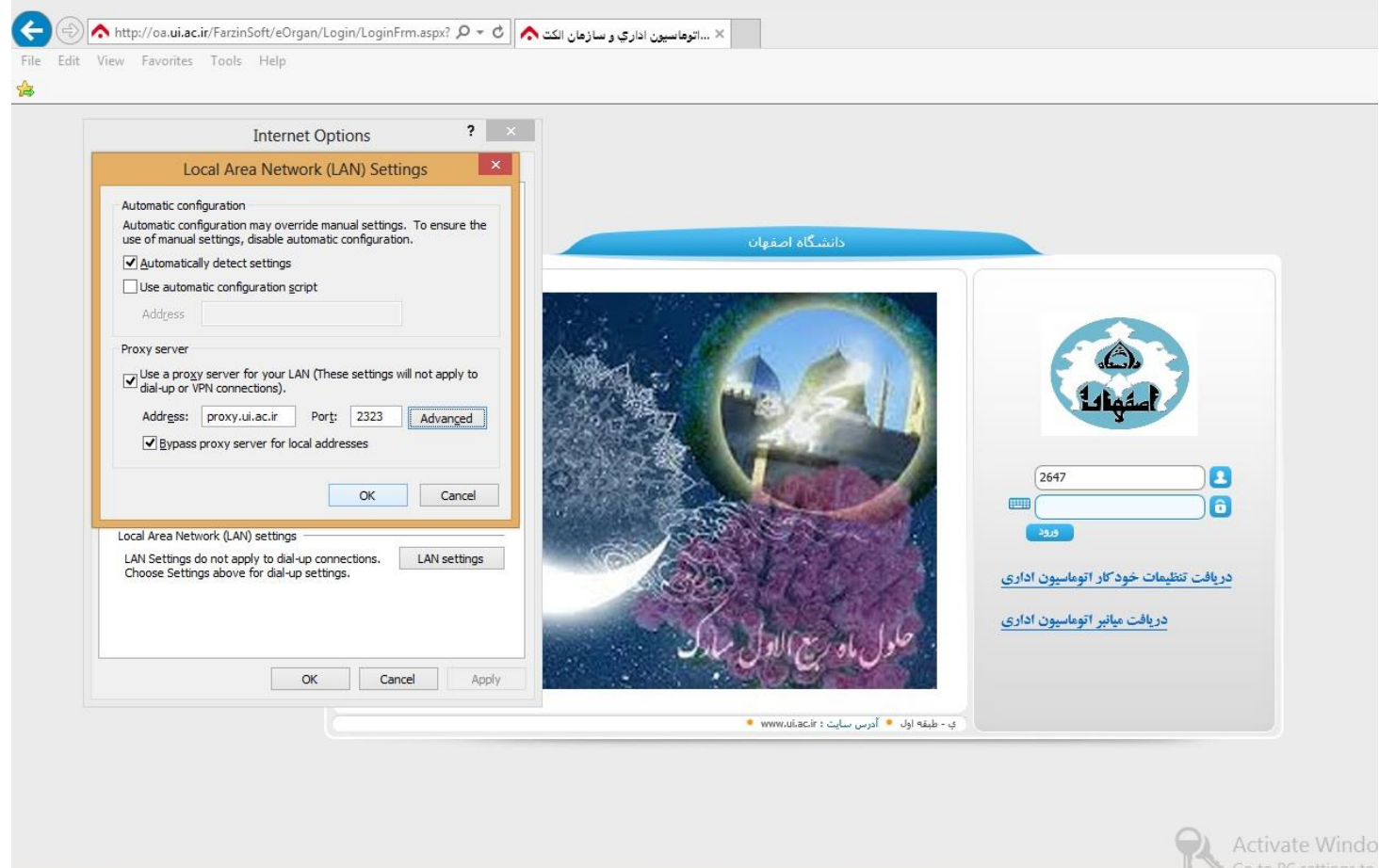

Copyright © 1380 - 1397 by ICAN Group. all rights reserved.

میتوان قبل از فشردن دکمه OK ، مطابق تصویر زیر با کلیك بر دکمه Advanced تنظیمات زیر را جهت بالا بردن سرعت در سایتهاي داخلي دانشـگاه ، اعمال نمود.

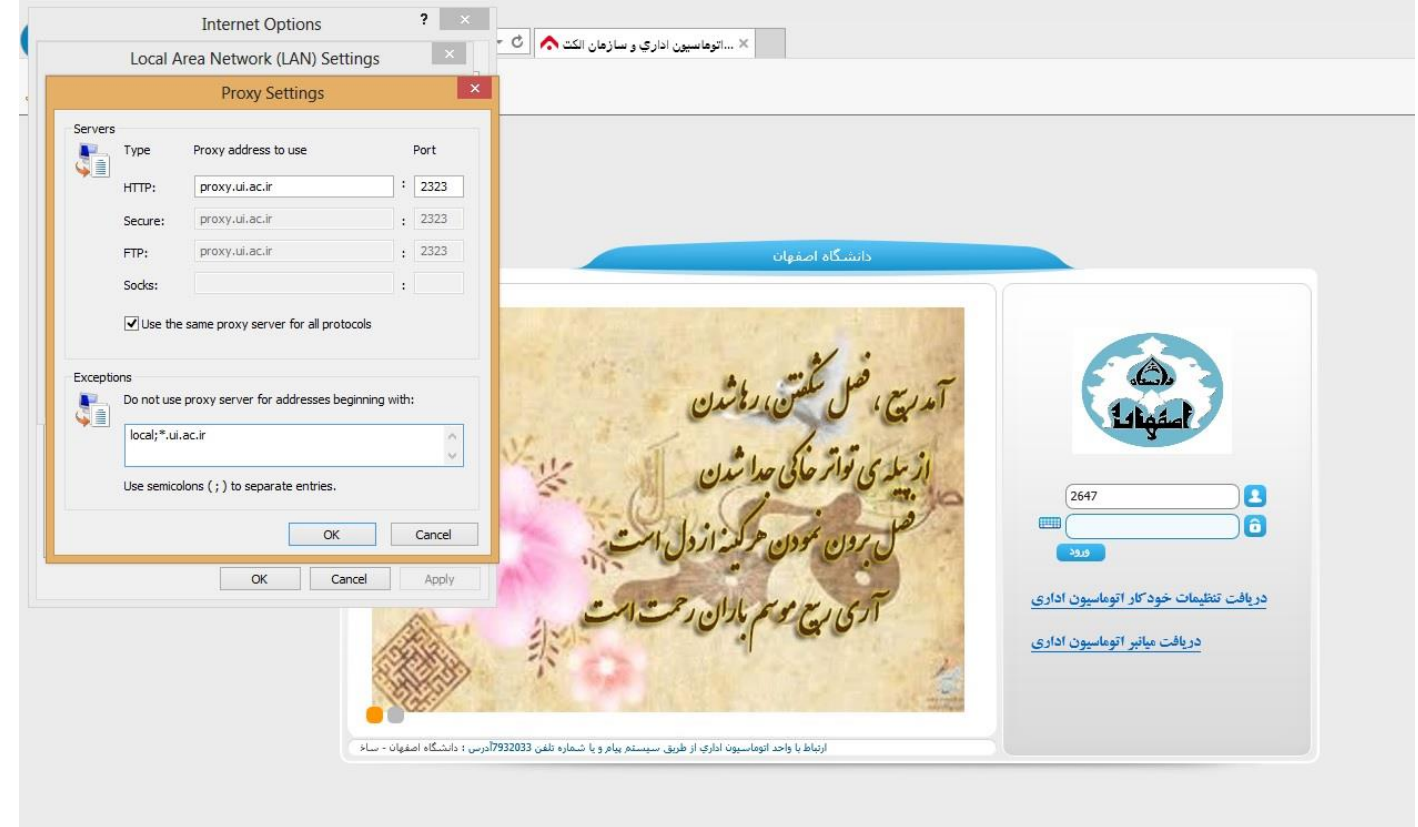

Activate Windo

پس از انجام تنظيمات فوق، به هنگام مشاهده وب سايتهاي اداري تحت پروكسـى، پنجره اي مطابق شـكل زير ، ظاهر مي شـود كه در قسـمت User name و Password ، به ترتيب شـناسـه كاربري و رمز عبور VPN خود را وارد نمائيد. لازم به ذكر اسـت كه تنظيم پروكسـي تاثيري بر ميزان اعتبار اينترنت كاربران ندارد.

| 🖉 Add-ons disabled - Windows Internet Explorer         |                                                                   |                                                                                                    |                          |                                                |
|--------------------------------------------------------|-------------------------------------------------------------------|----------------------------------------------------------------------------------------------------|--------------------------|------------------------------------------------|
| 🔄 🔄 🗢 🙋 http://oa.ui.ac.ir/                            |                                                                   |                                                                                                    |                          |                                                |
| File Edit View Favorites Tools Help                    |                                                                   |                                                                                                    |                          |                                                |
| 🚖 Favorites 🛛 🚖 🔊 Suggested Sites 🔻 📶 Free Hotmail     |                                                                   |                                                                                                    |                          |                                                |
| O Connecting                                           |                                                                   |                                                                                                    |                          |                                                |
| Internet Explorer is currently running without add-ons |                                                                   |                                                                                                    |                          |                                                |
|                                                        | All Int<br>turne <mark>, Connect to proxy.ui.ac.ir ?</mark> Itly. |                                                                                                    |                          |                                                |
|                                                        | To coi                                                            |                                                                                                    |                          | ion.                                           |
|                                                        | To bro<br>again.                                                  | The server proxy.ui.ac.ir at The Pi<br>and password.                                                                                                    | roxy requires a username | nd then start it                               |
|                                                        | → Ch Or Ho                                                        | Warning: This server is requesting that your username and<br>password be sent in an insecure manner (basic authentication<br>without a secure connection). |                          | erience?                                       |
|                                                        |                                                                   | User name: 🕵 2464                                                                                                    | *                        | در این بخش شناسه و رمز VPN خود را وارد نمائید. |
|                                                        |                                                                   | Password:                                                                                                    | •••••                    | <b>—</b>                                       |
|                                                        |                                                                   | Remembe                                                                                                    | er my password           |                                                |
|                                                        |                                                                   |                                                                                                    | OK Cancel                |                                                |